| ret205 |
|--------|
|--------|

| Nogol et estated togolf                                         | CONSISTE WORK HANDED CONSISTENCE                    | Automotive Automotive Cabin lives                    |                                                |  |
|-----------------------------------------------------------------|-----------------------------------------------------|------------------------------------------------------|------------------------------------------------|--|
|                                                                 |                                                     | Total                                                | 210.78                                         |  |
| 01150005298 Rooib                                               | os + Buchu                                          | 1.00                                                 | 8.95<br>51.25<br>43.23                         |  |
| 01150909302 Decaf                                               | Coffe Bean                                          | 1.00                                                 |                                                |  |
| 01150909304 Fofo                                                | Coffee                                              | 1.00                                                 |                                                |  |
| 01150909301 Coffe                                               | e Bean                                              | 1.00                                                 | 45.75                                          |  |
| 6001156007300 Earl Grey<br>6001150006299 Ginger Rooibos         |                                                     | 1.00                                                 | 12.30                                          |  |
|                                                                 |                                                     | 1.00                                                 | 9.25                                           |  |
| 01156005297 Rooib                                               | os Tea                                              | 1.00                                                 | 8.75                                           |  |
| 5001155005296 Green Tea / Jasmin                                |                                                     | 1.00                                                 | 11.50                                          |  |
| 001150909308 Fofo Green Tea                                     |                                                     | 1.00                                                 | 8.80                                           |  |
|                                                                 |                                                     |                                                      |                                                |  |
| m SCAN or type                                                  | [                                                   |                                                      |                                                |  |
| m SCAN or type<br>Last Qty + 1                                  | Last Qty + 2                                        | Last Qty + 3                                         | Last Qty - 1                                   |  |
| m SCAN or type<br>Last Qty + 1<br>Change Last Qty               | Last Qty + 2<br>Remove Last Qty                     | Last Qty + 3<br>Remove / Select                      | Last Qty - 1<br>Functions                      |  |
| m SCAN or type<br>Last Qty + 1<br>Change Last Qty<br>CRM Select | Last Qty + 2<br>Remove Last Qty<br>Recall Last Deal | Last Qty + 3<br>Remove / Select<br>Change Last Price | Last Qty - 1<br>Functions<br>Change Last Descr |  |

Slide notes: At any stage if we need to quit or exit the FMCG Sales function, we can do so by choosing the EXIT function. However, if there are any Items on the Sales list, then we cannot quit before removing those Items, because the system senses that there is still a Sale in Progress.

| ES Clientello vil 26 i rey IES<br>Write Correctiene cape mooth in | NAME WORK AND CONTRACT                                                                                          | Autom Walter With Name (2000 Diving | le le             |
|-------------------------------------------------------------------|----------------------------------------------------------------------------------------------------|-------------------------------------|-------------------|
|                                                                   |                                                                                                    | Total                               | 210.78            |
| 6001150005298 Rooibo                                              | s + Buchu                                                                                                    | 1.00                                | 8.95              |
| 7001150909302 Decaf                                               | Coffe Bean                                                                                                    | 1.00                                | 51.25             |
| 7001150909304 Fofo C                                              | offee                                                                                                    | 1.00                                | 43.23             |
| 7001150909301 Coffee                                              | Bean                                                                                                    | 1.00                                | 45.75             |
| 6001156007300 Earl G                                              | rey                                                                                                    | 1.00                                | 12.30             |
| 6001150006299 Ginger                                              | Rooibos                                                                                                    | 1.00                                | 9.25              |
| 6001156005297 Rooibo                                              | s Tea                                                                                                    | 1.00                                | 8.75              |
| 6001156005296 Green '                                             | Tea / Jasmin                                                                                                    | 1.00                                | 11.50             |
| 7001150909308 Fofo G                                              | reen Tea                                                                                                    | 1.00                                | 8.80              |
|                                                                   | 1999 - 1997 - 1997 - 1997 - 1997 - 1997 - 1997 - 1997 - 1997 - 1997 - 1997 - 1997 - 1997 - 1997 - 1997 - 1997 - |                                     |                   |
|                                                                   | IES Client                                                                                                    |                                     |                   |
|                                                                   | Carnot EXIT with Dama on the lat - please CLEAR Jat (use FUNCTIONS)                                             |                                     |                   |
| Item SCAN or type                                                 |                                                                                                    |                                     |                   |
| Last Qty + 1                                                      | Last Qty + 2                                                                                                    | Last Qty + 3                        | Last Qty - 1      |
| Change Last Qty                                                   | Remove Last Qty                                                                                                 | Remove / Select                     | Functions         |
| CRM Select                                                        | Recall Last Deal                                                                                                | Change Last Price                   | Change Last Descr |
| Cash                                                              | Card                                                                                                    | Multi Tender                        | Exit              |

Slide notes: Right, so we need to use the 'Remove' function first.

| ES Client(Q) v8:26 : My IES                                        |                                                     |                                                      |                                                |
|--------------------------------------------------------------------|-----------------------------------------------------|------------------------------------------------------|------------------------------------------------|
| Wolab Commission Logoff                                            | TOPESSON WORK HANDED CONTRACTOR                     | Automotive Automotive Cabin lives                    |                                                |
|                                                                    |                                                     | Total                                                | 210.78                                         |
| 6001150005298 Roo1b                                                | os + Buchu                                          | 1.00                                                 | 8.95                                           |
| 7001150909302 Decaf                                                | Coffe Bean                                          | 1.00                                                 | 51.25                                          |
| 7001150909304 Fofo                                                 | Coffee                                              | 1.00                                                 | 43.23                                          |
| 7001150909301 Coffe                                                | e Bean                                              | 1.00                                                 | 45.75                                          |
| 6001156007300 Earl                                                 | Grey                                                | 1.00                                                 | 12.30                                          |
| 6001150006299 Ginge                                                | r Rocibos                                           | 1.00                                                 | 9.25                                           |
| 6001156005297 Rooib                                                | os Tea                                              | 1.00                                                 | 8.75                                           |
| 6001156005296 Green                                                | Tea / Jasmin                                        | 1.00                                                 | 11.50                                          |
| 7001150909308 Pofe                                                 | Green Tea                                           | 1 00                                                 | 8 80                                           |
|                                                                    |                                                     | 1.00                                                 |                                                |
| Item SCAN or type                                                  |                                                     | 1.00                                                 |                                                |
| Item SCAN or type                                                  | Last Qty + 2                                        | Last Qty + 3                                         | Last Qty - 1                                   |
| Item SCAN or type<br>Last Qty + 1<br>Change Last Qty               | Last Qty + 2<br>Remove Last Qty                     | Last Qty + 3<br>Remove / Select                      | Last Qty - 1<br>Functions                      |
| Item SCAN or type<br>Last Qty + 1<br>Change Last Qty<br>CRM Select | Last Qty + 2<br>Remove Last Qty<br>Recall Last Deal | Last Qty + 3<br>Remove / Select<br>Change Last Price | Last Qty - 1<br>Functions<br>Change Last Descr |

Slide 3 Slide notes:

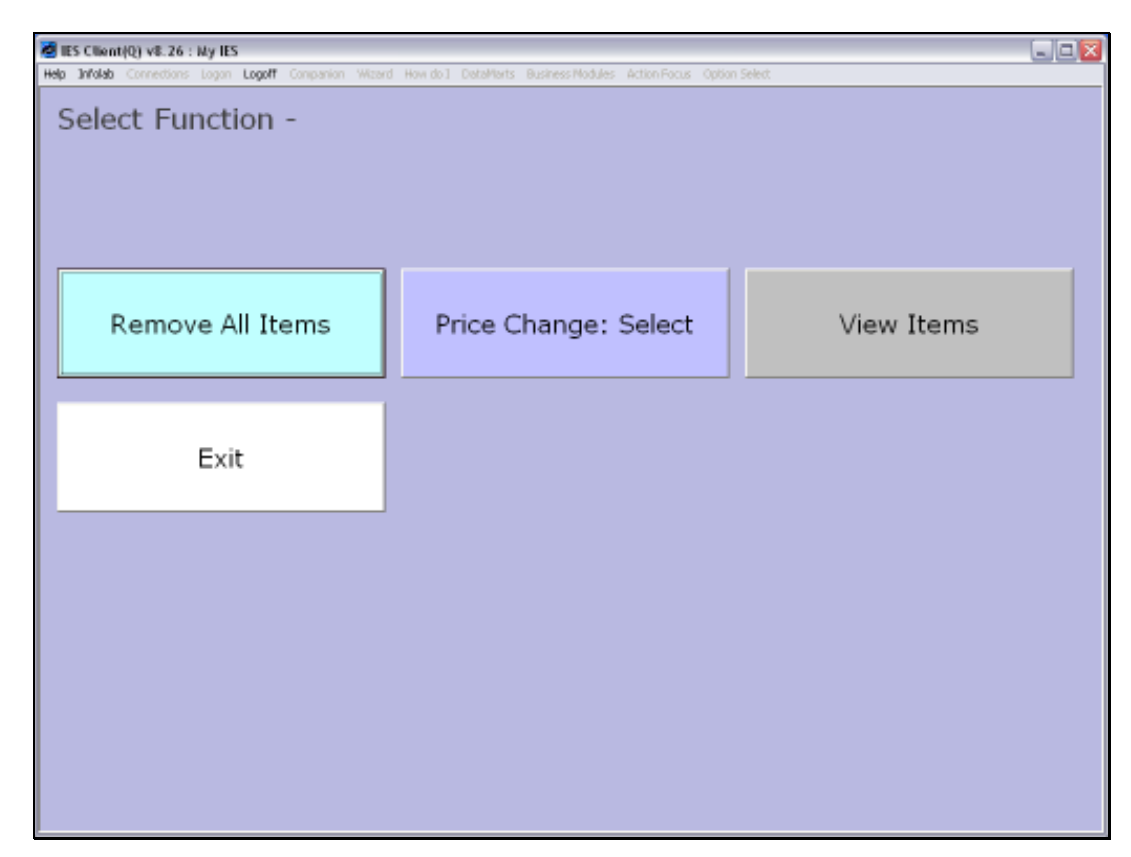

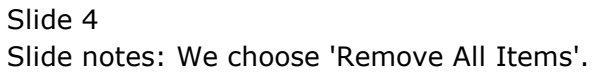

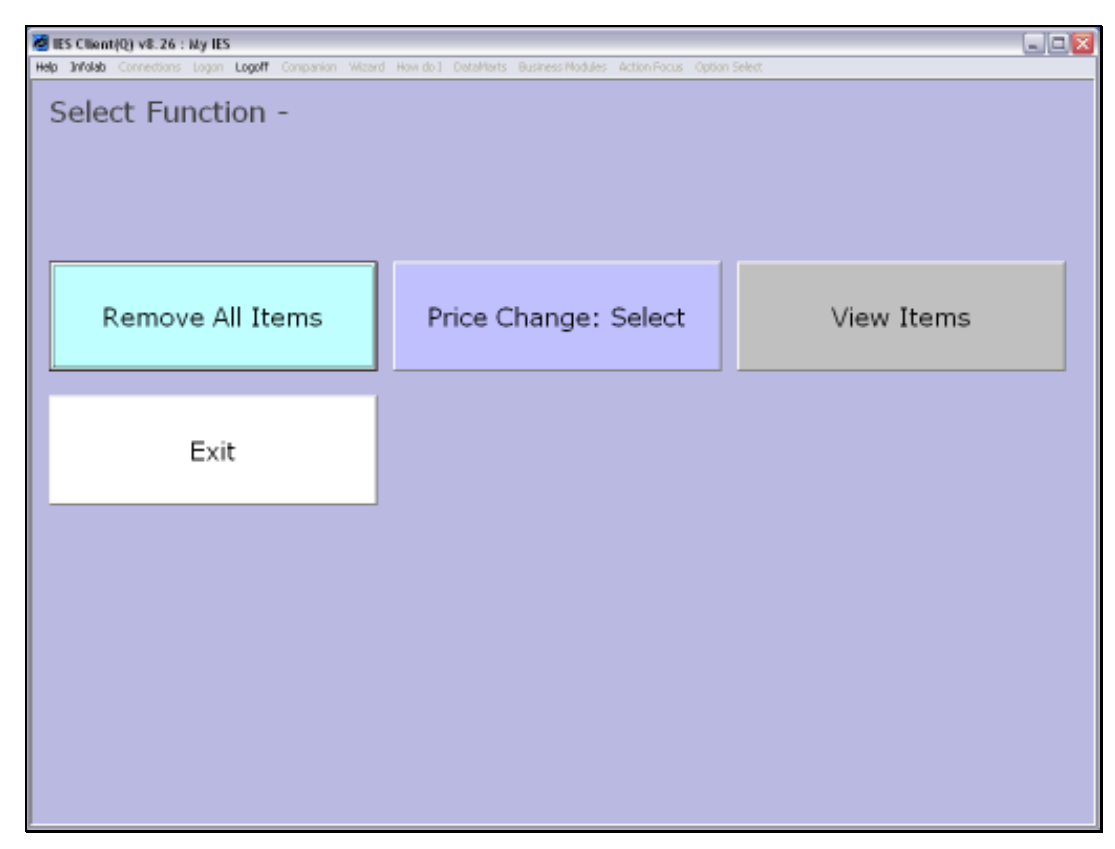

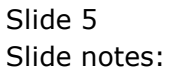

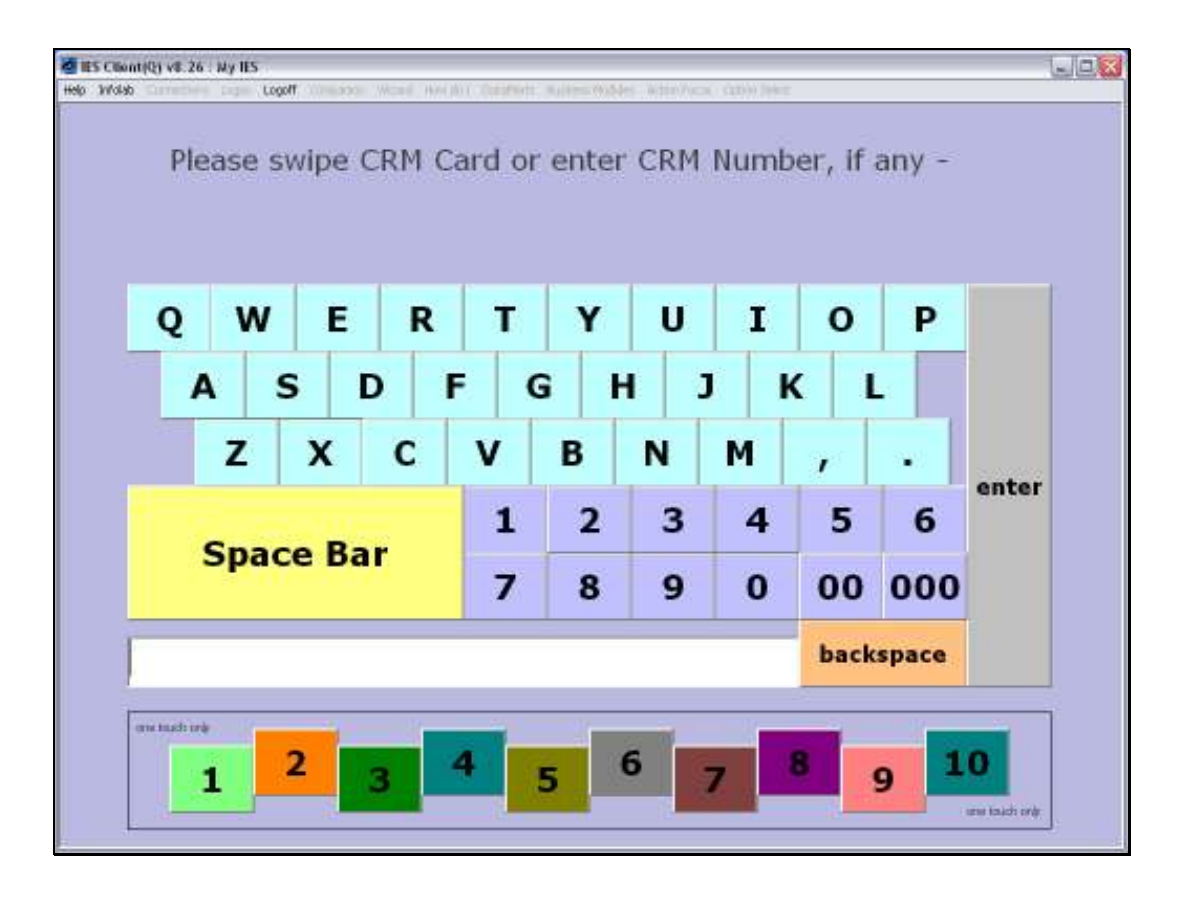

Slide notes: When the Sales list is empty, then we are prompted with step 1 again, i.e. to swipe the next Customer CRM Club card.

![](_page_6_Figure_2.jpeg)

Slide notes: So we just choose ENTER.

![](_page_7_Figure_2.jpeg)

Slide 8 Slide notes:

| 🖉 IES Client(  | 2) v8.26 : My IES        |              |                              |     |                   |                   |  |
|----------------|--------------------------|--------------|------------------------------|-----|-------------------|-------------------|--|
| Help Jorolab ( | .omedans Lagan <b>La</b> | off Companio | n wittend How do ) Denements | BUS | Total             | 0.00              |  |
|                |                          |              |                              |     |                   |                   |  |
|                |                          |              |                              |     |                   |                   |  |
|                |                          |              |                              |     |                   |                   |  |
|                |                          |              |                              |     |                   |                   |  |
|                |                          |              |                              |     |                   |                   |  |
| Item S         | CAN or typ               | e            |                              |     |                   |                   |  |
| La             | st Qty + 1               |              | Last Qty + 2                 |     | Last Qty + 3      | Last Qty - 1      |  |
| Cha            | nge Last Qty             | R            | lemove Last Qty              |     | Remove / Select   | Functions         |  |
| с              | RM Select                |              | Recall Last Deal             |     | Change Last Price | Change Last Descr |  |
|                | Cash                     |              | Card                         | 1   | Multi Tender      | Exit              |  |

Slide notes: And when we return to the Sales screen, there are no Items.

![](_page_9_Picture_2.jpeg)

Slide notes: Therefore, we can choose EXIT and it will be allowed.

![](_page_10_Picture_2.jpeg)

![](_page_10_Figure_3.jpeg)

![](_page_11_Picture_2.jpeg)

![](_page_11_Figure_3.jpeg)